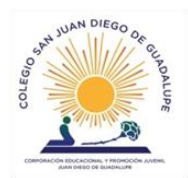

Colegio San Juan Diego de Guadalupe Senadora María de la Cruz N° 3460 Extraescolar www.colegiosjdg.cl

## Instructivo actualización de datos Colegio San Juan Diego de Guadalupe

Apoderados informamos que podrá realizar el proceso de actualización de datos. Para esto es importante que usted modifique o agregue la información en la aplicación Notasnet

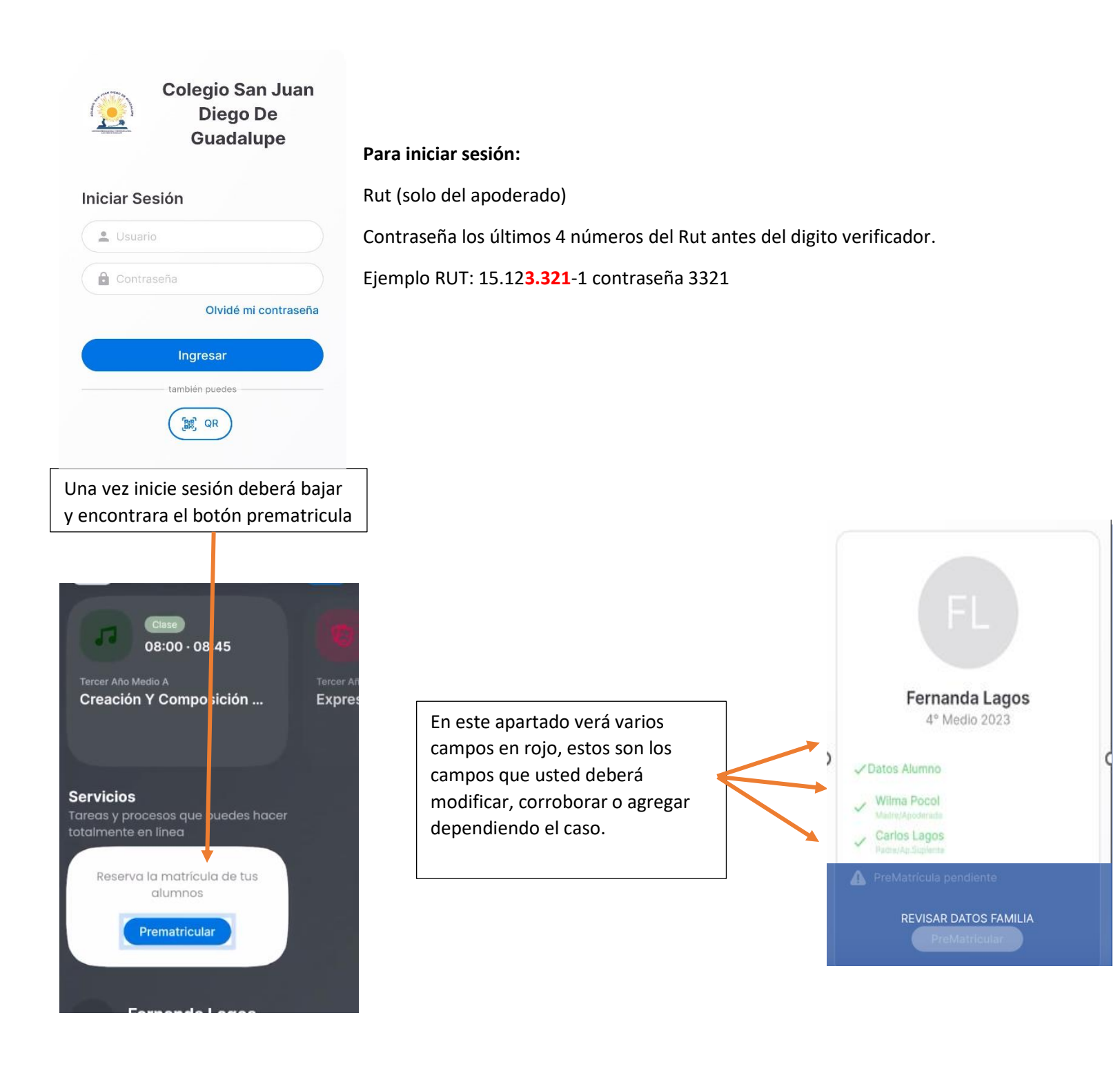

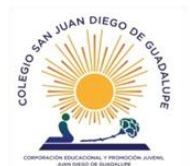

Colegio San Juan Diego de Guadalupe Senadora María de la Cruz N° 3460 Extraescolar www.colegiosidg.cl

| Mounical Datos                 | Usted debe completar todos los campos requeridos por el sistema.   |
|--------------------------------|--------------------------------------------------------------------|
| FL Cuarto Año Medio A - 2023   | Un ejemplo de estos campos son:                                    |
| Sus Padres 🗢                   | Emergencias avisar: (nombre) Nombre de la persona con quien        |
| > Datos Religión               | debemos contactarnos, ejemplo Wilma y parentesco mamá, abuela, tía |
| Eximido Religión               | Emergencia teléfonos 1 ingresar número de teléfono como +569       |
| > Datos Ficha Médica           |                                                                    |
| Emergencias Avisar 1: (nombre) |                                                                    |
| Emergencias Avisar 1: (nombre) |                                                                    |
| Emergencias Telefonos 1        |                                                                    |
| Emergencias Telefonos 1        | Una vez complete todos los datos apretar Enviar                    |
| Enviar                         |                                                                    |

A medida que complete los datos los campos en rojo irán quedando en verde, cuando ya estén todos en verde podrá apretar prematricular y confirmar

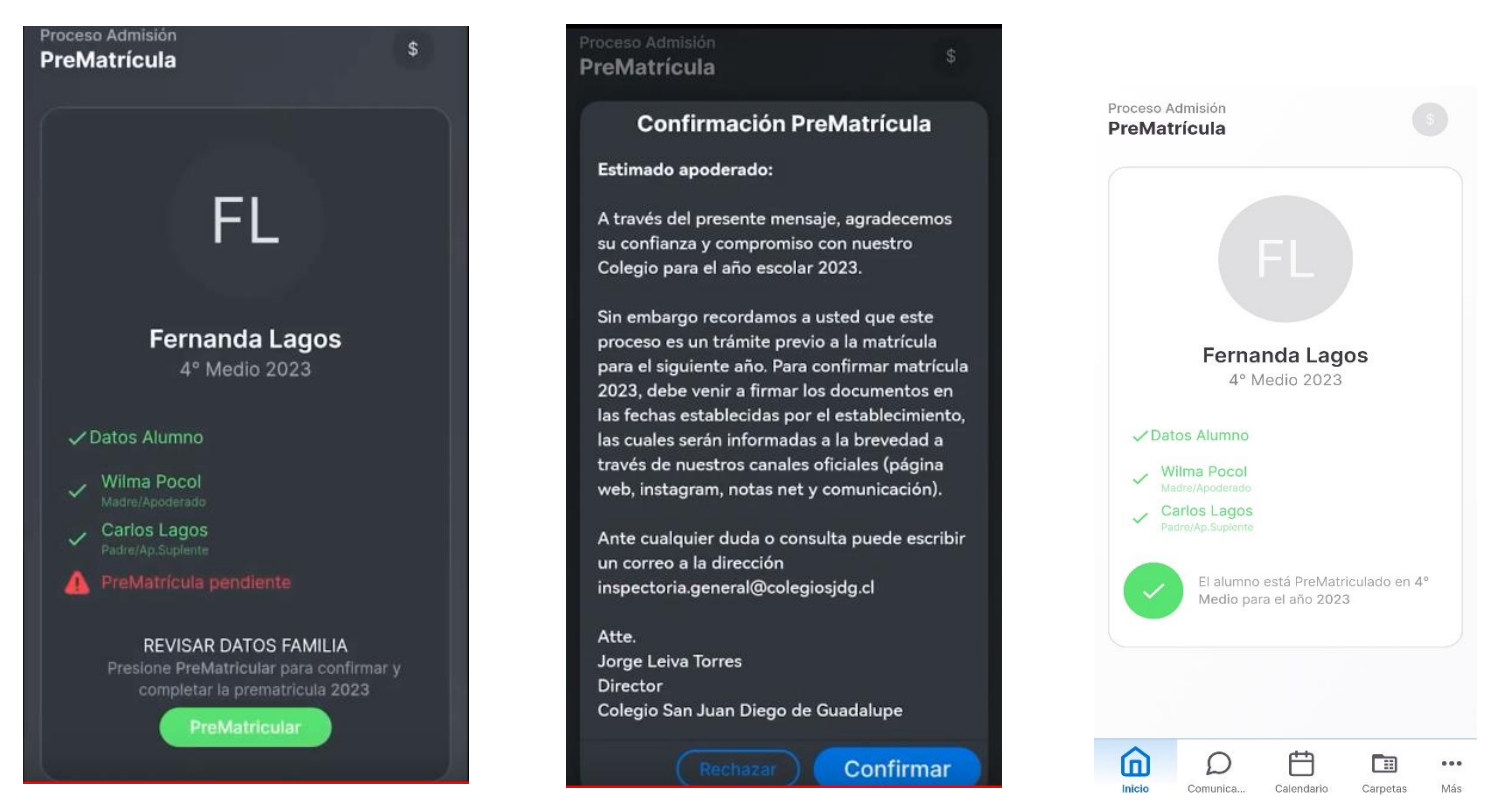

IMPORTANTE: LA ACTUALIZACION DE DATOS NO CORRESPONDE A PROCESO DE MATRICULAS